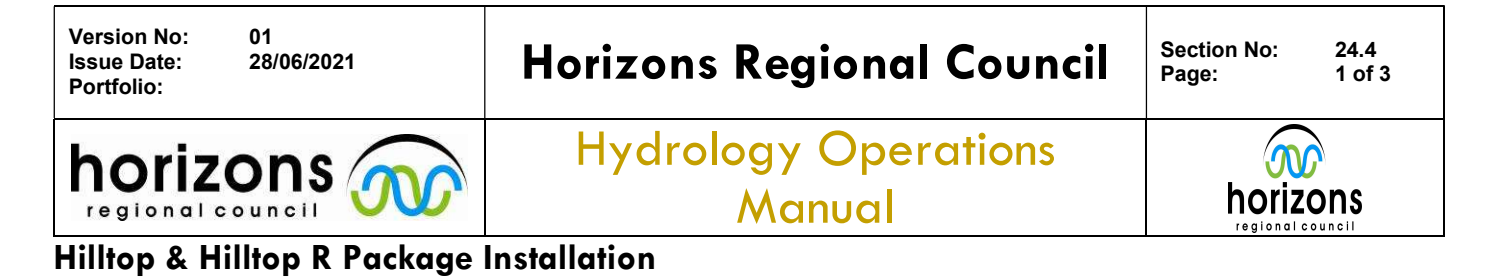

## Install Hilltop Manager, Hydro, and Ratings

- 1. Ask IT (email servicedesk@horizons.govt.nz) for Appdata to be opened.
- 2. Navigate to: \\ares\Environmental Software\Hilltop HRC System\Hilltop Install\Hilltop Software\Manager\Odd Versions (Formal Release) and select the most recent version of ManagerXXX.exe (e.g. Manager635.exe). In the popup box (see image below), change the program path to the relevant location (if necessary) and press Copy > OK

| Welcome to Setup                                                                                                    |                                                                                                    | 1                                                                   |                                                         | ×                                  |
|----------------------------------------------------------------------------------------------------|----------------------------------------------------------------------------------------------------|---------------------------------------------------------------------|---------------------------------------------------------|------------------------------------|
| Hil                                                                                                    | lltop Software                                                                                                    |                                                                     |                                                         |                                    |
| he installation path show<br>lilltop Starter Kit. You sh                                                                                                    | vn below is what you s<br>nouldn't need to chang                                                                                 | pecified wl<br>ie this to in                                        | nen you ra<br>stall this p                              | in the<br>rogram                   |
| 1751 1121 1121 PROVIDENT                                                                                                    |                                                                                                    |                                                                     |                                                         |                                    |
| Program Path C:\Hillto                                                                                                    | vp√                                                                                                    |                                                                     |                                                         |                                    |
| Program Path C:\Hillto<br>lick the Copy button to w<br>ath. Click the Workstation<br>ne program path and just                                                                 | write new versions <mark>of</mark> th<br>on button if you alread<br>want to configure this                                       | e program<br>y have the<br>workstatio                               | into the p<br>new vers                                  | rogram<br>ion in                   |
| Program Path C:\Hillto<br>Click the Copy button to w<br>eath. Click the Workstation<br>he program path and just<br>When you have the program<br>he first installation and the | vrite new versions of th<br>on button if you alread<br>want to configure this<br>rams on a network driv<br>en the Workstation bu | e program<br>y have the<br>workstatio<br>e, use the<br>tton for oth | into the p<br>new vers<br>n.<br>Copy butt<br>ier comput | rogram<br>ion in<br>on for<br>ers. |

- 3. Navigate back to C\:Hilltop (or path you chose above) and check that the .exe file is there.
- 4. Navigate into \\ares\Environmental Software\Hilltop HRC System\Hilltop Install\Hilltop Software\Hydro and select HydroXXX.exe > Run > Copy > OK
- 5. Navigate into \\ares\Environmental Software\Hilltop HRC System\Hilltop Install\Hilltop Software\Ratings and select RatingsXXX.exe > Run > Copy > OK
- 6. Navigate into \\ares\Environmental Software\Hilltop HRC System\Hilltop Install\Hilltop Template and copy both HilltopSystem.dsn and If90wiod.dll into the folder C:\Hilltop (where all the other files are).
- 7. If you're using 64 bit R: cut the files (Ratings.hlp, Ratings.exe) from C: \Hilltop and paste into C: \Hilltop \x64

| Version No: 01<br>Issue Date: 28/06/2021<br>Portfolio: | Horizons Regional Council      | Section No: 24.4<br>Page: 2 of 3 |  |  |  |
|--------------------------------------------------------|--------------------------------|----------------------------------|--|--|--|
|                                                        | Hydrology Operations<br>Manual | horizons                         |  |  |  |
| Hilltop & Hilltop R Package Installation               |                                |                                  |  |  |  |

8. Open C:\Hilltop\x64\Manager.exe > Help > About Manager > check popup box against image below > OK

| Hilltop N                                                                                                    | lanager                                                                                                    | $\times$ |
|----------------------------------------------------------------------------------------------------|----------------------------------------------------------------------------------------------------|----------|
| M                                                                                                    | Hilltop Manager Version 6.35 (64-bit)<br>Copyright © 1997-2020 Hilltop Software Ltd                                                                                                    | ОК       |
| Manager<br>Help file i<br>Hilltop Sy<br>Microso<br>Hilltop Co<br>Microso<br>Hydrolib<br>Hilltop or<br>No Pytho | runs from C:\Hilltop\x64\<br>is C:\Users\hmarley\AppData\Roaming\Hilltop\Manager.chm<br>ystem from FILEDSN=c:\Hilltop\HilltopSystem.dsn<br>oft SQL Server: Database=hilltop Server=PNT-DB3<br>omments from FILEDSN=c:\Hilltop\HilltopSystem.dsn<br>oft SQL Server: Database=hilltop Server=PNT-DB3<br>is not registered<br>is not registered<br>of the Web is not registered<br>on Path |          |

9. In Manager, go to the *Configure* tab > *Installation* > *Yes*. Now go back to *Help* > *About Manager* > and the popup box should now include "Hydrolib runs from

C:\Hilltop\x64\Hydrolib.dll" (or whatever your directory is), as shown in the below image:

| Hilltop Manager                                                                                                    | $\times$ |
|----------------------------------------------------------------------------------------------------|----------|
| Hilltop Manager Version 6.35 (64-bit)<br>Copyright © 1997-2020 Hilltop Software Ltd                                                                                                    | ОК       |
| Manager runs from C: \Hilltop\x64\<br>Help file is C: \Users\hmarley\AppData\Roaming\Hilltop\Manager.chm<br>Hilltop System from FILEDSN=c: \hilltop\yHilltopSystem.dsn<br>Microsoft SQL Server: Database=hilltop Server=PNT-DB3<br>Hilltop Comments from FILEDSN=c: \hilltop\yHilltopSystem.dsn<br>Microsoft SQL Server: Database=hilltop Server=PNT-DB3<br>Hydrolib runs from C: \Hilltop\x64\Hydrolib.dll<br>Hilltop on the Web is not registered<br>No Python Path |          |

10. Check that Ratings can open from inside Manager using the **B** button in the top toolbar

11. Check that **Hydro.exe** opens (stored in C: \Hilltop)

## **Install Hilltop R package**

1. Open RGui or RStudio. If you don't have the **zoo** package installed you'll need to install this first.

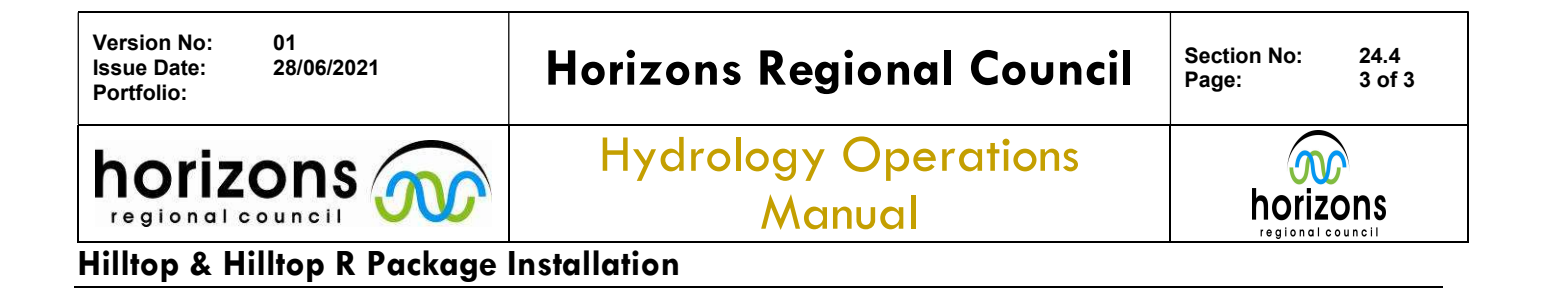

install.packages("zoo")

- 2. Install the **Hilltop** package by going to the *Packages* tab in RStudio > *Install*. In the popup box, select the drop-down arrow for *Install from* and select **Package Archive File (.zip; .tar.gz)**. Then Browse to the location of the **Hilltop.zip** file (e.g. in C: \Hilltop or C: \Hilltop \x64).
- 3. You should now be able to load the Hilltop library:

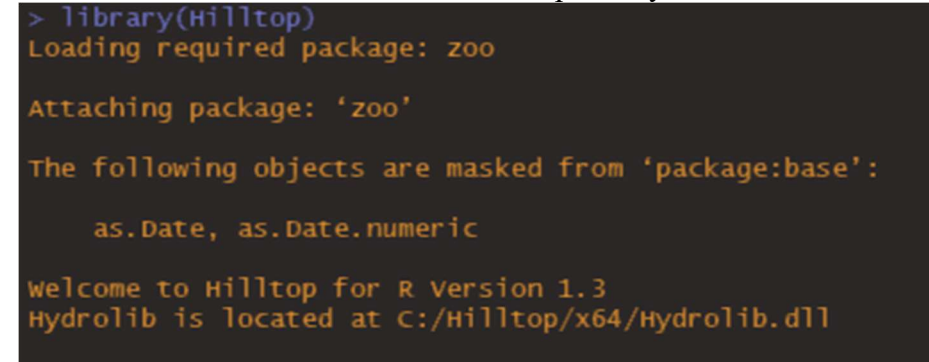

4. Any messages about ".onLoad failed" means that Hydrolib is not registered and R couldn't find it. Run the Config - Installation command in Hilltop Manager again. You can see a list of packages that are installed by running the library() command in R. You can remove the Hilltop package by entering the remove.packages("Hilltop") command.

More detailed instructions on installing and using the Hilltop R package can be found here: \\ares\HydrologySoftware\R\Training and Reference\Hilltop & R\HilltopPackageGuide.html (paste link into a browser to open).